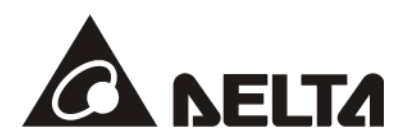

# Parallel Connection Control Application Manual

Applicable Products: C2000 Plus / C2000-HS / C2000-R

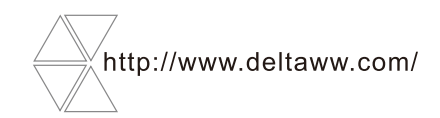

## **Copyright notice**

©Delta Electronics, Inc. All rights reserved.

All information contained in this user manual is the exclusive property of Delta Electronics Inc. (hereinafter referred to as "Delta ") and is protected by copyright law and all other laws. Delta retains the exclusive rights of this user manual in accordance with the copyright law and all other laws. No parts in this manual may be reproduced, transmitted, transcribed, translated, or used in any other ways without the prior consent of Delta.

## Limitation of Liability

The contents of this user manual are only for the use of the products manufactured by Delta. Except as defined in special mandatory laws, Delta provides this user manual "as is" and does not offer any kind of warranty through this user manual for using the product, either express or implied, including but not limited to the following: (i) this product will meet your needs or expectations; (ii) the information contained in the product is current and correct; (iii) the product does not infringe any rights of any other person. You shall bear your own risk to use this product.

In no event shall Delta, its subsidiaries, affiliates, managers, employees, agents, partners and licensors be liable for any direct, indirect, incidental, special, derivative or consequential damages (including but not limited to the damages for loss of profits, goodwill, use or other intangible losses) unless the laws contain special mandatory provisions to the contrary.

Delta reserves the right to make changes to the user manual and the products described in the user manual without prior notice and afterwards.

(Translation of the original instructions)

## PLEASE READ PRIOR TO INSTALLATION FOR SAFETY.

|         | Disconnect AC input power before connecting any wiring to the AC motor drive. |                                                                  |                             |                                                  |  |  |  |  |  |
|---------|-------------------------------------------------------------------------------|------------------------------------------------------------------|-----------------------------|--------------------------------------------------|--|--|--|--|--|
| 14      | When wiring, turn off the AC motor drive power first. It takes a certain time |                                                                  |                             |                                                  |  |  |  |  |  |
|         |                                                                               | internal DC capacitor                                            | to discharge A charge       | may still remain in the DC link capacitors       |  |  |  |  |  |
| DANGER  |                                                                               | with hazardous voltac                                            | the shefore the POWER       | I ED is OFF. Do NOT touch the internal           |  |  |  |  |  |
|         |                                                                               | circuits and compone                                             | nte. To avoid damago u      | ise a voltmotor for tosting. Wiring only         |  |  |  |  |  |
|         |                                                                               |                                                                  | nts. To avoid damage, t     | ase a volumeter for testing. Winnig only         |  |  |  |  |  |
|         |                                                                               | alter the voltage is low                                         |                             | age value of 25 $v_{DC}$ . If the AC motor drive |  |  |  |  |  |
|         |                                                                               | does not fully dischar                                           | ge, there will be residua   | al voltage inside. Any wiring at this time       |  |  |  |  |  |
|         |                                                                               | causes short-circuit a                                           | nd fire. It is strongly sug | gested to operate the wiring under no-           |  |  |  |  |  |
|         |                                                                               | voltage conditions to                                            | ensure personnel safety     | <i>Į</i> .                                       |  |  |  |  |  |
|         | $\mathbf{\nabla}$                                                             | There are highly sens                                            | sitive MOS components       | on the printed circuit boards. These             |  |  |  |  |  |
|         |                                                                               | components are espe                                              | ecially sensitive to static | electricity. Take anti-static measure            |  |  |  |  |  |
|         |                                                                               | before touching these                                            | e components or the circ    | cuit boards.                                     |  |  |  |  |  |
|         | $\checkmark$                                                                  | Never modify the inte                                            | rnal components or wiri     | ng.                                              |  |  |  |  |  |
|         | $\checkmark$                                                                  | Ground the AC motor                                              | drive by using the grou     | nd terminal. The grounding method must           |  |  |  |  |  |
|         |                                                                               | comply with the laws                                             | of the country where the    | e AC motor drive is to be installed.             |  |  |  |  |  |
|         | $\checkmark$                                                                  | Do NOT install the AC                                            | C motor drive in a location | on with high temperature, direct sunlight        |  |  |  |  |  |
|         |                                                                               | or inflammable mate                                              | erials or gases.            |                                                  |  |  |  |  |  |
|         |                                                                               |                                                                  | -                           |                                                  |  |  |  |  |  |
|         | $\checkmark$                                                                  | Never connect the AC                                             | C motor drive output terr   | ninals U/T1, V/T2 and W/T3 directly to           |  |  |  |  |  |
|         |                                                                               | the AC mains circuit p                                           | oower supply.               |                                                  |  |  |  |  |  |
|         | $\checkmark$                                                                  | After finishing the wiri                                         | ng of the AC motor driv     | e, check if R/L1, S/L2, and T/L3 are             |  |  |  |  |  |
| CAUTION |                                                                               | short-circuited to grou                                          | und with a multimeter. D    | o NOT power the drive if short circuits          |  |  |  |  |  |
|         |                                                                               | occur. Eliminate the s                                           | hort circuits before the    | drive is powered.                                |  |  |  |  |  |
|         | $\mathbf{\overline{A}}$                                                       | The rated voltage of p                                           | oower system to install r   | motor drives is listed below. Ensure that        |  |  |  |  |  |
|         |                                                                               | the installation voltage                                         | e is in the correct range   | when installing a motor drive.                   |  |  |  |  |  |
|         |                                                                               | 1. For 230V models                                               | s, the range is between     | 170–264V.                                        |  |  |  |  |  |
|         |                                                                               | 2. For 460V models                                               | s, the range is between     | 323–528V.                                        |  |  |  |  |  |
|         |                                                                               | 3. For 575V models                                               | s, the range is between     | 446–660V.                                        |  |  |  |  |  |
|         |                                                                               | 4. For 690V models                                               | s. the range is between     | 446–759V.                                        |  |  |  |  |  |
|         | V                                                                             | Refer to the table belo                                          | ow for short circuit rating | a:                                               |  |  |  |  |  |
|         |                                                                               | Model (Power)                                                    | Short circuit rating        |                                                  |  |  |  |  |  |
|         |                                                                               | 230V / 460V                                                      | 100 kA                      |                                                  |  |  |  |  |  |
|         |                                                                               | 575V (2–20HP)                                                    | 5 kA                        |                                                  |  |  |  |  |  |
|         |                                                                               | 690V (25–50HP)                                                   | 5 kA                        |                                                  |  |  |  |  |  |
|         |                                                                               | 690V (60–175HP)                                                  | 10 kA                       |                                                  |  |  |  |  |  |
|         |                                                                               | 690V (215–335HP)                                                 | 18 kA                       |                                                  |  |  |  |  |  |
|         |                                                                               | 690V (425–600HP)                                                 | 30 kA                       |                                                  |  |  |  |  |  |
|         | _                                                                             | 690V (745–850HP)                                                 | 42 kA                       |                                                  |  |  |  |  |  |
|         |                                                                               | Only qualified persons                                           | s are allowed to install,   | wire, and maintain the AC motor drives.          |  |  |  |  |  |
|         | $\checkmark$                                                                  | Even if the three-phase                                          | se AC motor is stopped,     | , a charge with hazardous voltages may           |  |  |  |  |  |
|         |                                                                               | still remain in the main circuit terminals of the AC motor drive |                             |                                                  |  |  |  |  |  |

| $\checkmark$ | The performance of electrolytic capacitor will degrade if it is not charged for a long  |
|--------------|-----------------------------------------------------------------------------------------|
|              | time. It is recommended to charge the drive which is stored in no charge condition      |
|              | every 2 years for 3–4 hours to restore the performance of electrolytic capacitor in the |
|              | motor drive. Note: When power up the motor drive, use adjustable AC power source        |
|              | (ex. AC autotransformer) to charge the drive at 70–80% of rated voltage for 30          |
|              | minutes (do not run the motor drive). Then charge the drive at 100% of rated voltage    |
|              | for an hour (do not run the motor drive). By doing these, restore the performance of    |
|              | electrolytic capacitor before starting to run the motor drive. Do NOT run the motor     |
|              | drive at 100% rated voltage right away.                                                 |
| $\checkmark$ | Pay attention to the following precautions when transporting and installing this        |
|              | package (including wooden crate and wood stave)                                         |
|              | 1. If you need to deworm the wooden crate, do NOT use fumigation or you will            |
|              | damage the drive. Any damage to the drive caused by using fumigation voids the          |
|              | warranty.                                                                               |
|              | 2. Use other methods, such as heat treatment or any other non-fumigation                |
|              | treatment, to deworm the wood packaging material.                                       |
|              | 3. If you use heat treatment to deworm, leave the packaging materials in an             |
|              | environment of over 56°C for a minimum of thirty minutes.                               |
| $\checkmark$ | Connect the drive to a three-phase three-wire or three-phase four-wire Wye system to    |
|              | comply with UL standards.                                                               |
| $\checkmark$ | If the motor drive generates leakage current over AC 3.5 mA or over DC 10 mA on a       |
|              | grounding conductor, compliance with local grounding regulations or IEC61800-5-1        |
|              | standard is the minimum requirement for grounding.                                      |

**NOTE:** The content of this manual may be revised without prior notice. Please consult our distributors or download the latest version at <u>http://www.deltaww.com/iadownload\_acmotordrive</u>

# **Table of Contents**

| Chapter 1 System Architecture Overview       | 1  |
|----------------------------------------------|----|
| 1-1 Overview of Parallel Control             | 2  |
| 1-2 Model List                               | 3  |
| 1-3 Accessories Overview                     | 7  |
| Chapter 2 Wiring                             | 15 |
| 2-1 System Wiring Diagram                    | 17 |
| Chapter 3 Parallel Application Introductions | 19 |
| 3-1 Parameter Overview                       | 20 |
| 3-2 Parallel Setup Steps                     | 21 |
| Chapter 4 Fault Codes and Descriptions       | 23 |

Issued Edition: 00 Issue Date: 2024/12

# Chapter 1 System Architecture Overview

- 1-1 Overview of Parallel Control
- 1-2 Model List
- 1-3 Accessories Overview

# 1-1 Overview of Parallel Control

The parallel solution model is suitable for AC motor drives with the same power of 220kW and above (C2000 Plus, C2000-HS and C2000-R). It addresses the need for capacity expansion in high-power control by enabling internal communication between two AC motor drives (master/ slave) for parallel expansion control. This solution integrates optical fiber communication and system codes to ensure effective parallel control.

In parallel application, due to communication limits, the carrier wave can only reach up to 6 kHz, and the current specification should take 8% derating coefficient (multiplied by 0.92) into consideration when selecting AC motor drive models.

| Solution             | Description                                                                                                    |  |  |  |  |  |  |  |
|----------------------|----------------------------------------------------------------------------------------------------|--|--|--|--|--|--|--|
|                      | <ul> <li>Considers 8% derating coefficient (multiplied by 0.92) when selecting AC motor drives.</li> <li>The length of the powering wire from the mains power supply to the drive must be consistent.</li> </ul>                                                                                                    |  |  |  |  |  |  |  |
| Non-common<br>DC bus | Delta Master VFD       Diode     INV       Optical Comm. IF       Diode       Optical Comm. IF       Diode       Diode       Diode       Filter       Six-phase       motor                                                                                                    |  |  |  |  |  |  |  |
| Common DC bus        | <ul> <li>Due to the different input impedance, circulating current will be generated between some drives. It is necessary to install an AC reactor on the power input side to achieve the effect of proper current distribution.</li> <li>Install each drive as close to each other as possible to reduce the wire length and to reduce the DC side wire inductance as much as possible.</li> <li>When installing with common DC bus, it is recommended to install a fuse on the DC side.</li> </ul> |  |  |  |  |  |  |  |

Delta's high-power frequency conversion solutions are divided into two categories:

#### NOTE:

- Ensure that the two parallel-connected drives are <u>the same series models</u> with <u>the same power</u>.
- The six-phase motor does not require the output reactors.

# 1-2 Model List

|               | AC Motor Dr                         | ive                   | Reactor |                              |                          |
|---------------|-------------------------------------|-----------------------|---------|------------------------------|--------------------------|
| Power<br>(kW) | Applicable AC Motor<br>Drive Models | Rated Current*<br>(A) | Qty     | Applicable Reactor Selection | Inductance Value<br>(µH) |
|               | VFD2200C43x                         | 846                   | 2       | DR505LP004P                  | 4.35                     |
| 405           | VFD2200C43x-HS                      | 846                   | 2       | DR505LP004P                  | 4.35                     |
|               | VFD2200C43A-00R                     | 846                   | 2       | DR505LP004P                  | 4.35                     |
| 460           | VFD2500C43x                         | 885                   | 2       | DR505LP004P                  | 4.35                     |
| 400           | VFD2500C43A-00R                     | 929                   | 2       | DR505LP004P                  | 4.35                     |
| 515           | VFD2800C43x                         | 1012                  | 2       | DR616LP004P                  | 3.77                     |
| 515           | VFD2800C43A-00R                     | 1012                  | 2       | DR616LP004P                  | 3.77                     |
| <b>5</b> 00   | VFD3150C43x                         | 1133                  | 2       | DR616LP004P                  | 3.77                     |
| 560           | VFD3150C43A-00R                     | 1133                  | 2       | DR616LP004P                  | 3.77                     |
|               | VFD3550C43x                         | 1256                  | 2       | DR770LP003P                  | 2.93                     |
| 653           | VFD3550C43x-HS                      | 1256                  | 2       | DR770LP003P                  | 2.93                     |
|               | VFD3550C43A-00R                     | 1288                  | 2       | DR770LP003P                  | 2.93                     |
| 736           | VFD4000C43x                         | 1416                  | 2       | DR770LP003P                  | 2.93                     |
| 000           | VFD4500C43x                         | 1593                  | 2       | DR930LP002P                  | 2.41                     |
| 020           | VFD4500C43A-00R                     | 1527                  | 2       | DR930LP002P                  | 2.41                     |
| 920           | VFD5000C43x                         | 1711                  | 2       | DR930LP002P                  | 2.41                     |
| 1030          | VFD5600C43x                         | 2012                  | 2       | DR1212LP002P                 | 1.82                     |

Non-common DC bus parallel connection application selection

**NOTE:** \*The rated current is based on the default load mode rated current of each model.

Table 1-1

#### Common DC bus parallel connection application selection

|               | AC Motor Dr                         | ive                   |     | Reactor                      |                          |  |
|---------------|-------------------------------------|-----------------------|-----|------------------------------|--------------------------|--|
| Power<br>(kW) | Applicable AC Motor<br>Drive Models | Rated Current*<br>(A) | Qty | Applicable Reactor Selection | Inductance Value<br>(µH) |  |
|               | VFD2200C43x                         | 920                   | 2   | DR505LP004P                  | 4.35                     |  |
| 440           | VFD2200C43x-HS                      | 920                   | 2   | DR505LP004P                  | 4.35                     |  |
|               | VFD2200C43A-00R                     | 920                   | 2   | DR505LP004P                  | 4.35                     |  |
| 500           | VFD2500C43x                         | 962                   | 2   | DR505LP004P                  | 4.35                     |  |
| 500           | VFD2500C43A-00R                     | 1010                  | 2   | DR505LP004P                  | 4.35                     |  |
| 560           | VFD2800C43x                         | 1100                  | 2   | DR616LP004P                  | 3.77                     |  |
| 560           | VFD2800C43A-00R                     | 1100                  | 2   | DR616LP004P                  | 3.77                     |  |
| 620           | VFD3150C43x                         | 1232                  | 2   | DR616LP004P                  | 3.77                     |  |
| 030           | VFD3150C43A-00R                     | 1232                  | 2   | DR616LP004P                  | 3.77                     |  |
|               | VFD3550C43x                         | 1366                  | 2   | DR770LP003P                  | 2.93                     |  |
| 710           | VFD3550C43x-HS                      | 1366                  | 2   | DR770LP003P                  | 2.93                     |  |
|               | VFD3550C43A-00R                     | 1400                  | 2   | DR770LP003P                  | 2.93                     |  |
| 800           | VFD4000C43x                         | 1540                  | 2   | DR770LP003P                  | 2.93                     |  |
| 000           | VFD4500C43x                         | 1732                  | 2   | DR930LP002P                  | 2.41                     |  |
| 900           | VFD4500C43A-00R                     | 1660                  | 2   | DR930LP002P                  | 2.41                     |  |
| 1000          | VFD5000C43x                         | 1860                  | 2   | DR930LP002P                  | 2.41                     |  |
| 1120          | VFD5600C43x                         | 2188                  | 2   | DR1212LP002P                 | 1.82                     |  |

**NOTE:** \*The rated current is based on the default load mode rated current of each model.

#### C2000 Plus

|                 |           | Fra                         | ame                | (                                                            | 3     | Н          |            |             |              |            |        |       |
|-----------------|-----------|-----------------------------|--------------------|--------------------------------------------------------------|-------|------------|------------|-------------|--------------|------------|--------|-------|
|                 | ١         | VFDC                        | 21 / -00           | 2200                                                         | 2500  | 2800       | 3150       | 3550        | 4000         | 4500       | 5000   | 5600  |
|                 |           | Rated Output Capacity (kVA) |                    | 367                                                          | 383   | 438        | 491        | 544         | 613          | 690        | 741    | 872   |
|                 |           | Rated Outp                  | out Current (A)    | 460                                                          | 481   | 550        | 616        | 683         | 770          | 866        | 930    | 1094  |
|                 | uty       | Applicable                  | Motor Output (kW)  | 220                                                          | 250   | 280        | 315        | 355         | 400          | 450        | 500    | 560   |
|                 | ر<br>م    | Applicable                  | Motor Output (HP)  | 300                                                          | 340   | 375        | 420        | 475         | 530          | 600        | 675    | 750   |
|                 | eav       | Overload (                  | anacity            |                                                              | 150   | 0% of rate | d output c | urrent: 1 m | ninute for e | every 5 mi | nutes; |       |
| b               | Ĭ         |                             | арасну             |                                                              | 1809  | % of rated | output cu  | rrent: 3 se | conds for e  | every 30 s | econds |       |
| atin            |           | Max. Outp                   | ut Frequency (Hz)  |                                                              |       |            | 0          | .00–599.0   | 0            |            |        |       |
| н<br>Ц          |           | Carrier Fre                 | quency (kHz)       |                                                              | 1     |            | 2-         | 9 (Default: | 4)           | 1          | 1      | 1     |
| ltpL            |           | Rated Outp                  | out Capacity (kVA) | 295                                                          | 315   | 366        | 438        | 491         | 544          | 544        | 690    | 741   |
| õ               | uty       | Rated Outp                  | out Current (A)    | 370                                                          | 395   | 460        | 550        | 616         | 683          | 683        | 866    | 930   |
|                 | л<br>С    | Applicable                  | Motor Output (kW)  | 185                                                          | 200   | 220        | 280        | 315         | 355          | 355        | 450    | 500   |
|                 | eav       | Applicable                  | Motor Output(HP)   | 250                                                          | 270   | 300        | 375        | 425         | 475          | 475        | 600    | 675   |
|                 | Ť         | Overload Capacity           |                    |                                                              | 1509  | % of rated | output cur | rent: 1 mi  | nute for ev  | ery 5 minu | utes;  |       |
|                 | adn       |                             |                    | 200% of rated output current: 3 seconds for every 30 seconds |       |            |            |             |              |            |        |       |
|                 | ō         | Max. Output Frequency (Hz)  |                    | 0.00–599.00                                                  |       |            |            |             |              |            |        |       |
|                 |           | Carrier Frequency (kHz)     |                    | 2–9 (Default: 4) 2–9 (Default: 3)                            |       |            |            |             |              |            |        |       |
|                 | In        | put Current                 | Heavy Duty         | 400                                                          | 447   | 494        | 555        | 625         | 770          | 866        | 930    | 1094  |
|                 |           | (A)                         | Super Heavy Duty   | 380                                                          | 390   | 400        | 494        | 555         | 590          | 625        | 866    | 930   |
| ting            |           | Rated Voltage / Frequency   |                    | 3-phase AC 380V–480V (-15 % – +10 %), 50 / 60 Hz             |       |            |            |             |              |            |        |       |
| Ra              |           | Operating                   | Voltage Range      | 323–528 V <sub>AC</sub>                                      |       |            |            |             |              |            |        |       |
| put             |           | Frequer                     | icy Tolerance      | 47–63 Hz                                                     |       |            |            |             |              |            | 1      |       |
| 느               | Po        | wer Supply                  | Heavy Duty         | 332.5                                                        | 371.6 | 410.7      | 461.4      | 519.6       | 640.1        | 720.0      | 773.2  | 909.5 |
|                 |           | (kVA)                       | Super Heavy Duty   | 315.9                                                        | 324.2 | 332.5      | 410.7      | 461.4       | 490.5        | 519.6      | 720.0  | 773.2 |
|                 |           | Efficie                     | ncy (%)            |                                                              | •     |            | •          | 98.2        |              | •          | •      | •     |
| D               | ispl      | acement Po                  | wer Factor (cosθ)  |                                                              |       |            |            | >0.98       |              |            |        |       |
|                 |           | Drive W                     | eight (kg)         | 134                                                          | ± 4   |            |            |             | 228          |            |        |       |
| Cooling Method  |           |                             |                    |                                                              |       | F          | an Coolin  | g           |              |            |        |       |
| Braking Chopper |           |                             |                    |                                                              |       |            | Optional   |             |              |            |        |       |
| DC choke        |           |                             |                    |                                                              |       |            | Built-in   |             |              |            |        |       |
|                 |           | EMC                         | Filter             |                                                              |       |            |            | Optional    |              |            |        |       |
|                 |           | EMO                         |                    |                                                              |       | Fram       | e G–H (VI  | FDxxxC43    | A-00): Op    | tional     |        |       |
|                 | EMC-COP01 |                             |                    |                                                              |       | Fran       | ne G–H (V  | FDxxxC4     | 3A-21): Bu   | uilt-in    |        |       |

Table 1-3

#### NOTE:

- 1. \* : The default setting is heavy duty mode.
- 2. The carrier frequency is default. Increasing the carrier frequency requires a reduction in current. Refer to Section 9-7 Derating Curve for details in <u>C2000 Plus User Manual</u>.
- 3. The AC motor drive should operate in derating current when its control method is set to FOC Sensorless, TQC+PG, TQC sensorless, PM+PG or PM sensorless. Refer to description of Pr.06-55 in <u>C2000 Plus User</u> <u>Manual</u> for more information.
- 4. The rated input current will be affected by not only power transformer and the connection of the reactors on the input side, but also fluctuates with the impedance of power side.
- 5. Model VFD4500C43x-xx, VFD5000C43x-xx and VFD5600C43x-xx do not have UL certification.
- 6. Rated output capacity is calculated by 460 V<sub>AC</sub>, it is as a reference for the mains power drive capacity selection.

### C2000-HS

| Frame           |                         |                      |           | G                                                                | Н                                                             |  |  |
|-----------------|-------------------------|----------------------|-----------|------------------------------------------------------------------|---------------------------------------------------------------|--|--|
| VFDC43x-HS      |                         |                      |           | 2200                                                             | 3550                                                          |  |  |
|                 |                         | Rated Output Capac   | ity (kVA) | 367                                                              | 544                                                           |  |  |
|                 |                         | Rated Output Curren  | t (A)     | 460                                                              | 683                                                           |  |  |
| бĽ              | N                       | Applicable Motor Out | put (kW)  | 220                                                              | 355                                                           |  |  |
| Ratii           | Du                      | Applicable Motor Out | put (HP)  | 300                                                              | 475                                                           |  |  |
| utput F         | lormal                  | Overload Capacity    |           | 120% of rated output current:<br>160% of rated output current: 3 | 1 minute for every 5 minutes;<br>seconds for every 30 seconds |  |  |
| ō               | Ζ                       | Max. Output          | IM        | 1000                                                             | 900                                                           |  |  |
|                 |                         | Frequency (Hz)       | PM        | 1000                                                             | 900                                                           |  |  |
|                 | Carrier Frequency (kHz) |                      |           | 2–9 (Default: 6)                                                 |                                                               |  |  |
|                 |                         | Input Current (A     | .)        | 400                                                              | 625                                                           |  |  |
| out             |                         | Rated Voltage / Fred | luency    | 3 phase 380–480 V <sub>AC</sub> (-15 – +10%), 50 / 60 Hz         |                                                               |  |  |
| Inp             |                         | Operating Voltage F  | Range     | 323–528 V <sub>AC</sub>                                          |                                                               |  |  |
|                 |                         | Frequency Tolera     | nce       | 47–6                                                             | 3 Hz                                                          |  |  |
|                 |                         | Efficiency (%)       |           | > 98                                                             | > 98                                                          |  |  |
| D               | ispl                    | acement Power Facto  | or (cosθ) | > 0                                                              | .98                                                           |  |  |
|                 |                         | Drive Weight (kg)    |           | 138                                                              | 228                                                           |  |  |
| Cooling Method  |                         |                      |           | Fan C                                                            | ooling                                                        |  |  |
| Braking Chopper |                         |                      |           | Optional                                                         |                                                               |  |  |
| DC choke        |                         |                      |           | Built-in, EN61000-3-12                                           |                                                               |  |  |
|                 |                         | EMC Filter           |           | Frame D0–                                                        | H: Optional                                                   |  |  |

NOTE:

- 1. The carrier frequency is default. Increasing the carrier frequency requires a reduction in current. Refer to Section 9-4 Derating Curve in <u>C2000-HS User Manual</u>.
- 2. Select the AC motor drive with capacity one grade larger for the impact load application.
- 3. The rated input current will be affected by not only Power Transformer and the connection of the reactors on input side, but also fluctuates with the impedance of power side.
- 4. For Frame D0 and above, if the last character of the model is A then it is under IP20 protection level, but the wiring terminal is under IP00 protection level.

| Frame                            |                                                             | G                                                                                                    |                                                                                                    | Н                                                                                                    |                                                                                                    |                                                                                                    |                                                                                                    |
|----------------------------------|-------------------------------------------------------------|----------------------------------------------------------------------------------------------------|----------------------------------------------------------------------------------------------------|----------------------------------------------------------------------------------------------------|----------------------------------------------------------------------------------------------------|----------------------------------------------------------------------------------------------------|----------------------------------------------------------------------------------------------------|
| VF                               | D C43A-00R                                                  | 2200                                                                                                    | 2500                                                                                                    | 2800                                                                                                    | 3150                                                                                                    | 3550                                                                                                    | 4500                                                                                                    |
|                                  | Rated Output Capacity (kVA)                                 | 367                                                                                                    | 402                                                                                                    | 438                                                                                                    | 491                                                                                                    | 544                                                                                                    | 660                                                                                                    |
|                                  | Rated Output Current (A)                                    | 460                                                                                                    | 505                                                                                                    | 550                                                                                                    | 616                                                                                                    | 700                                                                                                    | 830                                                                                                    |
| uty                              | Applicable Motor Output (kW)                                | 220                                                                                                    | 250                                                                                                    | 280                                                                                                    | 315                                                                                                    | 355                                                                                                    | 450                                                                                                    |
| D<br>It                          | Applicable Motor Output (HP)                                | 300                                                                                                    | 340                                                                                                    | 375                                                                                                    | 420                                                                                                    | 475                                                                                                    | 600                                                                                                    |
| Ligh                             | Overload Capacity                                           | 12                                                                                                    | 20% of rated c                                                                                                    | output current:                                                                                                    | 1 minute for                                                                                                    | every 5 minut                                                                                                    | es                                                                                                    |
|                                  | Max. Output Frequency (Hz)                                  |                                                                                                    |                                                                                                    | 0.00–5                                                                                                    | 599.00                                                                                                    |                                                                                                    |                                                                                                    |
|                                  | Carrier Frequency (kHz)                                     |                                                                                                    |                                                                                                    | 2–8 (De                                                                                                    | fault: 4)                                                                                                    |                                                                                                    |                                                                                                    |
|                                  | Rated Output Capacity (kVA)                                 | 247                                                                                                    | 270                                                                                                    | 295                                                                                                    | 367                                                                                                    | 383                                                                                                    | 500                                                                                                    |
|                                  | Rated Output Current (A)                                    | 310                                                                                                    | 340                                                                                                    | 370                                                                                                    | 460                                                                                                    | 505                                                                                                    | 630                                                                                                    |
|                                  | Applicable Motor Output (kW)                                | 160                                                                                                    | 170                                                                                                    | 185                                                                                                    | 220                                                                                                    | 250                                                                                                    | 315                                                                                                    |
|                                  | Applicable Motor Output (HP)                                | 215                                                                                                    | 230                                                                                                    | 250                                                                                                    | 300                                                                                                    | 340                                                                                                    | 420                                                                                                    |
| ıty                              |                                                             |                                                                                                    |                                                                                                    | 1.0 Hz O                                                                                                    | peration                                                                                                    |                                                                                                    |                                                                                                    |
| y Di                             |                                                             | 80% of rated output current: continuous operation                                                                                                    |                                                                                                    |                                                                                                    |                                                                                                    |                                                                                                    |                                                                                                    |
| eavi                             | Overload Canacity                                           | 150% of rated output current: 5 seconds for every 10 minutes                                                                                                    |                                                                                                    |                                                                                                    |                                                                                                    |                                                                                                    |                                                                                                    |
| Т                                | Overload Odpaolity                                          | 2.1 Hz to Max. Operation Frequency                                                                                                    |                                                                                                    |                                                                                                    |                                                                                                    |                                                                                                    |                                                                                                    |
|                                  |                                                             | 150% of rated output current: 1 minute for every 5 minutes                                                                                                    |                                                                                                    |                                                                                                    |                                                                                                    |                                                                                                    |                                                                                                    |
|                                  |                                                             | 180% of rated output current: 3 sec. for every 30 seconds                                                                                                    |                                                                                                    |                                                                                                    |                                                                                                    |                                                                                                    |                                                                                                    |
|                                  | Max. Output Frequency (Hz)                                  | 0.00–599.00                                                                                                    |                                                                                                    |                                                                                                    |                                                                                                    |                                                                                                    |                                                                                                    |
|                                  | Carrier Frequency (kHz)                                     |                                                                                                    |                                                                                                    | 2–8 (De                                                                                                    | fault: 2)                                                                                                    |                                                                                                    |                                                                                                    |
| Input                            | Light Duty                                                  | 425                                                                                                    | 465                                                                                                    | 510                                                                                                    | 570                                                                                                    | 645                                                                                                    | 765                                                                                                    |
| Current (A)                      | Heavy Duty                                                  | 300                                                                                                    | 370                                                                                                    | 380                                                                                                    | 400                                                                                                    | 481                                                                                                    | 590                                                                                                    |
| Ra                               | ted Voltage / Frequency                                     | 3-phase AC 380–480V (-15 – +10%), 50 / 60 Hz                                                                                                    |                                                                                                    |                                                                                                    |                                                                                                    |                                                                                                    |                                                                                                    |
| Op                               | perating Voltage Range                                      | 323–528 Vac                                                                                                    |                                                                                                    |                                                                                                    |                                                                                                    |                                                                                                    |                                                                                                    |
|                                  | Frequency Tolerance                                         |                                                                                                    |                                                                                                    | 47–6                                                                                                    | 3 Hz                                                                                                    |                                                                                                    |                                                                                                    |
|                                  | Efficiency (%)                                              | 97.2                                                                                                    | 97.2                                                                                                    | 97.6                                                                                                    | 97.6                                                                                                    | 97.6                                                                                                    | 97.6                                                                                                    |
| Displacement Power Factor (cosθ) |                                                             |                                                                                                    |                                                                                                    | >0.                                                                                                    | .98                                                                                                    |                                                                                                    |                                                                                                    |
| Drive Weight (kg)                |                                                             | 105 ±4 kg 151 ±5 kg 154 ±5 kg 157 ±5 kg 167 ±7 kg                                                                                                    |                                                                                                    |                                                                                                    |                                                                                                    |                                                                                                    |                                                                                                    |
|                                  | Cooling Method                                              | Water Cooling                                                                                                    |                                                                                                    |                                                                                                    |                                                                                                    |                                                                                                    |                                                                                                    |
|                                  |                                                             | Optional                                                                                                    |                                                                                                    |                                                                                                    |                                                                                                    |                                                                                                    |                                                                                                    |
|                                  | Braking Chopper                                             |                                                                                                    |                                                                                                    | Opti                                                                                                    | onal                                                                                                    |                                                                                                    |                                                                                                    |
|                                  | VF<br>Ating<br>Input<br>Current (A)<br>Ra<br>Op<br>Displace | Frame         VFDC43A-00R         Rated Output Capacity (kVA)         Rated Output Current (A)         Applicable Motor Output (kW)         Applicable Motor Output (HP)         Overload Capacity         Max. Output Frequency (Hz)         Carrier Frequency (kHz)         Rated Output Current (A)         Applicable Motor Output (kW)         Applicable Motor Output (kW)         Rated Output Capacity (kVA)         Rated Output Current (A)         Applicable Motor Output (kW)         Applicable Motor Output (HP)         Overload Capacity         Max. Output Frequency (Hz)         Carrier Frequency (kHz)         Input       Light Duty         Current (A)       Heavy Duty         Rated Voltage / Frequency         Operating Voltage Range         Frequency Tolerance         Efficiency (%)         Displacement Power Factor (cos0)         Drive Weight (kg) | Frame       Constraint         VFDC43A-00R       2200         Rated Output Capacity (kVA)       367         Rated Output Current (A)       460         Applicable Motor Output (kW)       220         Applicable Motor Output (kW)       220         Applicable Motor Output (kW)       220         Applicable Motor Output (kW)       220         Max. Output Frequency (Hz)       Carrier Frequency (Hz)         Carrier Frequency (kHz)       Rated Output Current (A)         Rated Output Current (A)       310         Applicable Motor Output (kW)       160         Applicable Motor Output (HP)       215         Overload Capacity       150         Overload Capacity       150         Input       Light Duty       425         Current (A)       Heavy Duty       300         Rated Voltage / Frequency       Operating Voltage Range       Frequency Tolerance         Frequency Tolerance       Efficiency (%)       97.2         Displacement Power Factor (cosθ)       Drive Weight (kg)       105 = | FrameGVFDC43A-00R22002500Rated Output Capacity (kVA)367402Rated Output Current (A)460505Applicable Motor Output (kW)220250Applicable Motor Output (kW)220250Applicable Motor Output (HP)300340Overload Capacity120% of rated ofMax. Output Frequency (Hz)Carrier Frequency (kHz)Carrier Frequency (kHz)Rated Output Current (A)310Applicable Motor Output (kW)160170Applicable Motor Output (kW)160170Applicable Motor Output (kW)160170Applicable Motor Output (HP)215230Overload Capacity2.1 H150% of rated ou150% of rated ouOverload Capacity2.1 H150% of rated ou180% of rated ouCarrier Frequency (Hz)105 rated ouCurrent (A)Heavy Duty300Applicable Voltage / Frequency (Hz)300Current (A)Heavy Duty300Applicable / Frequency3-phase AOperating Voltage RangeFrequency ToleranceFrequency ToleranceEfficiency (%)97.2Displacement Power Factor (cos $\theta$ )Drive Weight (kg)105 $\pm 4$ kg | Frame         G           VFDC43A-00R         2200         2500         2800           Rated Output Capacity (kVA)         367         402         438           Rated Output Current (A)         460         505         550           Applicable Motor Output (kW)         220         250         280           Applicable Motor Output (HP)         300         340         375           Overload Capacity         120% of rated output current:         0.00-5           Carrier Frequency (Hz)         0.00-5         2-8 (De           Rated Output Capacity (kVA)         247         270         295           Rated Output Capacity (kVA)         247         270         295           Rated Output Capacity (kVA)         247         270         295           Rated Output Current (A)         310         340         370           Applicable Motor Output (kW)         160         170         185           Applicable Motor Output (kW)         160         170         185           Applicable Motor Output (HP)         215         230         250           Overload Capacity         10 Hz O         260         10 Hz O           Overload Capacity         2-8 (De         10.0 Hz O         2- | Frame         G         H           VFD C43A-00R         2200         2500         2800         3150           Rated Output Capacity (kVA)         367         402         438         491           Rated Output Capacity (kW)         367         402         438         491           Rated Output Current (A)         460         505         550         616           Applicable Motor Output (HP)         300         340         375         420           Overload Capacity         120% of rated output current: 1 minute for Max. Output Frequency (Hz)         0.00–599.00         Carrier Frequency (kHz)         2–8 (Default: 4)           Rated Output Capacity (kVA)         247         270         295         367           Rated Output Current (A)         310         340         370         460           Applicable Motor Output (kW)         160         170         185         220           Applicable Motor Output (HP)         215         230         250         300           Overload Capacity         150% of rated output current: 5 seconds for         150% of rated output current: 3 sec. for events           Max. Output Frequency (Hz)         0.00–599.00         2.1 Hz to Max. Operation Frequ         150% of rated output current: 3 sec. for events | Frame         G         H           VFDC43A-00R         2200         2500         2800         3150         3550           Rated Output Capacity (kVA)         367         402         438         491         544           Rated Output Current (A)         460         505         550         616         700           Applicable Motor Output (kW)         220         250         280         315         355           Applicable Motor Output (HP)         300         340         375         420         475           Overload Capacity         120% of rated output current: 1 minute for every 5 minute         Max. Output Frequency (Hz)         0.00-599.00         Carrier Frequency (KHz)         2-8 (Default: 4)           Rated Output Current (A)         310         340         370         460         505           Applicable Motor Output (kW)         160         170         185         220         250           Applicable Motor Output (kW)         160         170         185         220         250           Applicable Motor Output (kW)         160         170         185         220         250           Applicable Motor Output (kW)         160         170         185         220         250 |

Table 2-1

NOTE:

C2000-R

1. The carrier frequency is default. Increasing the carrier frequency requires a reduction in current. Refer to Section 9-4 Derating Curve in <u>C2000-R User Manual</u>.

- 2. The AC motor drive should operate in derating current when its control method is set to FOC Sensorless, TQC+PG, TQC sensorless. PM+PG or PM sensorless. Refer to Pr.06-55 for more information.
- 3. Select the AC motor drive with capacity one grade larger for the impact load application.
- 4. The rated input current will be affected by not only power transformer and the connection of the reactors on input side, but also fluctuates with the impedance of power side.

# **1-3 Accessories Overview**

## 1-3-1 CMC-FB01 -- Fiber Communication Card

When the AC motor drive is used in parallel control, the master and slave drive communicate with each other through optical fiber. This communication relies on the SPI interface between the MCU and the FPGA optical fiber card. The transmission and reception of signals are completed during each PWM cycle.

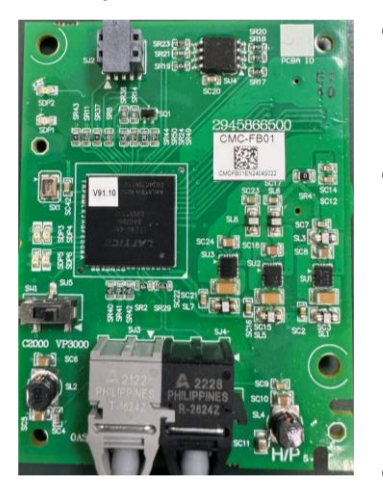

Figure 1-1

- In C2000 series, the optical fiber communication card is installed in Slot 2 by default. If you need to install the communication card in Slot 1, contact Delta for further information.
- Delta provides two length options for the required fiber optic communication cables.

| Model Name | Description             | Fiber Optic Cable<br>Part Number |  |  |
|------------|-------------------------|----------------------------------|--|--|
| CBC-FB3M   | CABLE FOR CMC-FB01 - 3M | 3080669500                       |  |  |
| CBC-FB5M   | CABLE FOR CMC-FB01 - 5M | 3080594300                       |  |  |

Table 1-6

- In the diagram on the left:
  - The left upper corner and the right lower corner are the screw fixing holes.
  - The connector on the bottom of the board are fiber optical communication cables, the black one is RX, and the gray one is TX.

### **Communication Specifications**

|                       | Item                                 |                                        |  |  |  |
|-----------------------|--------------------------------------|----------------------------------------|--|--|--|
|                       | Internal Communication               | External Communication                 |  |  |  |
|                       | (MCU and FPGA)                       | (between master and slave FPGAs)       |  |  |  |
| Transmission Method   | SPI synchronous serial (half-duplex) | UART asynchronous serial (full duplex) |  |  |  |
| Error Checking Method | CRC and timeout monitoring           | CRC and timeout monitoring             |  |  |  |

# Light Meanings

| Item              | SDP3                                                                                                    | SDP4                                                                                                    | SDP5                                                                                                    | SDP6                                                                                           |
|-------------------|----------------------------------------------------------------------------------------------------|----------------------------------------------------------------------------------------------------|----------------------------------------------------------------------------------------------------|------------------------------------------------------------------------------------------------|
| Light Colors      | Green                                                                                                    | Green                                                                                                    | Green                                                                                                    | Red                                                                                            |
| Blinking / Steady | Steady                                                                                                    | Blinking                                                                                                    | Steady                                                                                                    | Steady                                                                                         |
| Representation    | MCU and FPGA<br>Communication                                                                                                    | FPGA Power                                                                                                    | Fiber Card<br>Communication                                                                                                    | Configuration<br>Data                                                                          |
| Description       | If the green light is<br>ON, communication is<br>normal.<br>If it is OFF, check the<br>SPI pins for<br>connection issues or<br>configuration<br>problems. | If the green light<br>flashes, the fiber optic<br>card is powered on.<br>If it does not light up,<br>check for poor<br>contact at the power<br>PIN. | If the green light is ON, the<br>fiber optic cards are<br>communicating normally.<br>If it is OFF, the<br>communication between the<br>cards has not been<br>established. Check whether<br>the fiber cables are<br>damaged. | If there is an error<br>in the optical fiber<br>communication,<br>the red light will be<br>ON. |

## 1-3-2 Reactor

During the parallel control, if there is no reactor installed on the output side, some of the current from the drive flows into the parallel drive and causes circulating current. Install an output reactor can prevent the above circulating current occurs. Refer to the user manual of each drive models in Delta Download Center for reactor selections.

- C2000 Plus User Manual (refer to Section 7-4) <u>https://downloadcenter.deltaww.com/downloadCenterCounter.aspx?DID=22212&DocPath=1&hl=en-US</u>
- C2000-HS User Manual (refer to Section 7-4) https://downloadcenter.deltaww.com/downloadCenterCounter.aspx?DID=42836&DocPath=1&hl=en-US
- C2000-R User Manual (refer to Section 7-3) <u>https://downloadcenter.deltaww.com/downloadCenterCounter.aspx?DID=44189&DocPath=1&hl=en-US</u>

Parallel circulating current reactor

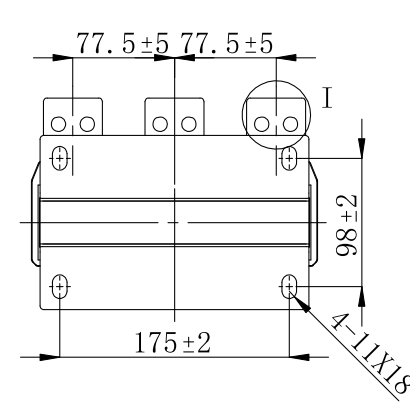

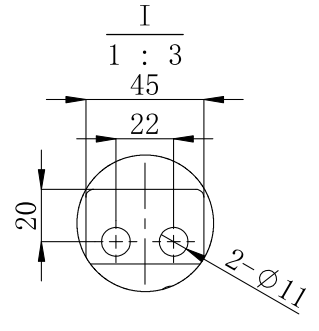

UVW/XYZ:45\*6

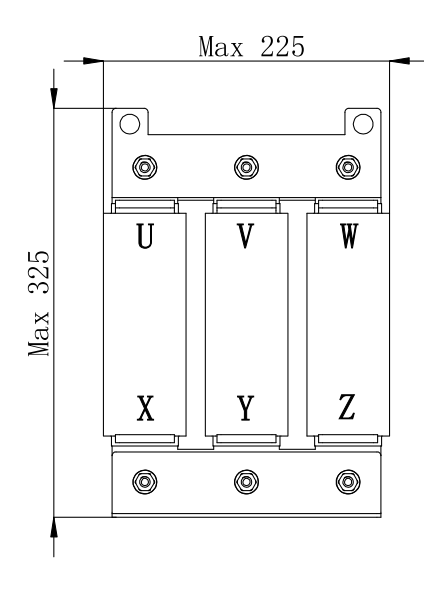

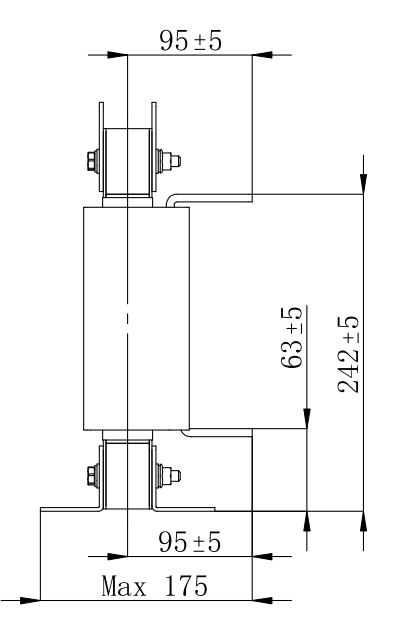

Figure 1-2

| Parallel Circulating<br>Current Reactor Delta # | kW  | Rated<br>Current<br>(A) | Inductance<br>Value<br>(µH) | Saturated<br>Current<br>(Arms) | Consumption<br>(W) | Dimension<br>(mm) | UL<br>Certification |
|-------------------------------------------------|-----|-------------------------|-----------------------------|--------------------------------|--------------------|-------------------|---------------------|
| DR505LP004P                                     | 220 | 505                     | 4.35                        | 757.5                          | 96.2               | As shown in       | Daga                |
|                                                 | 250 | 505                     |                             |                                |                    | above             | Pass                |

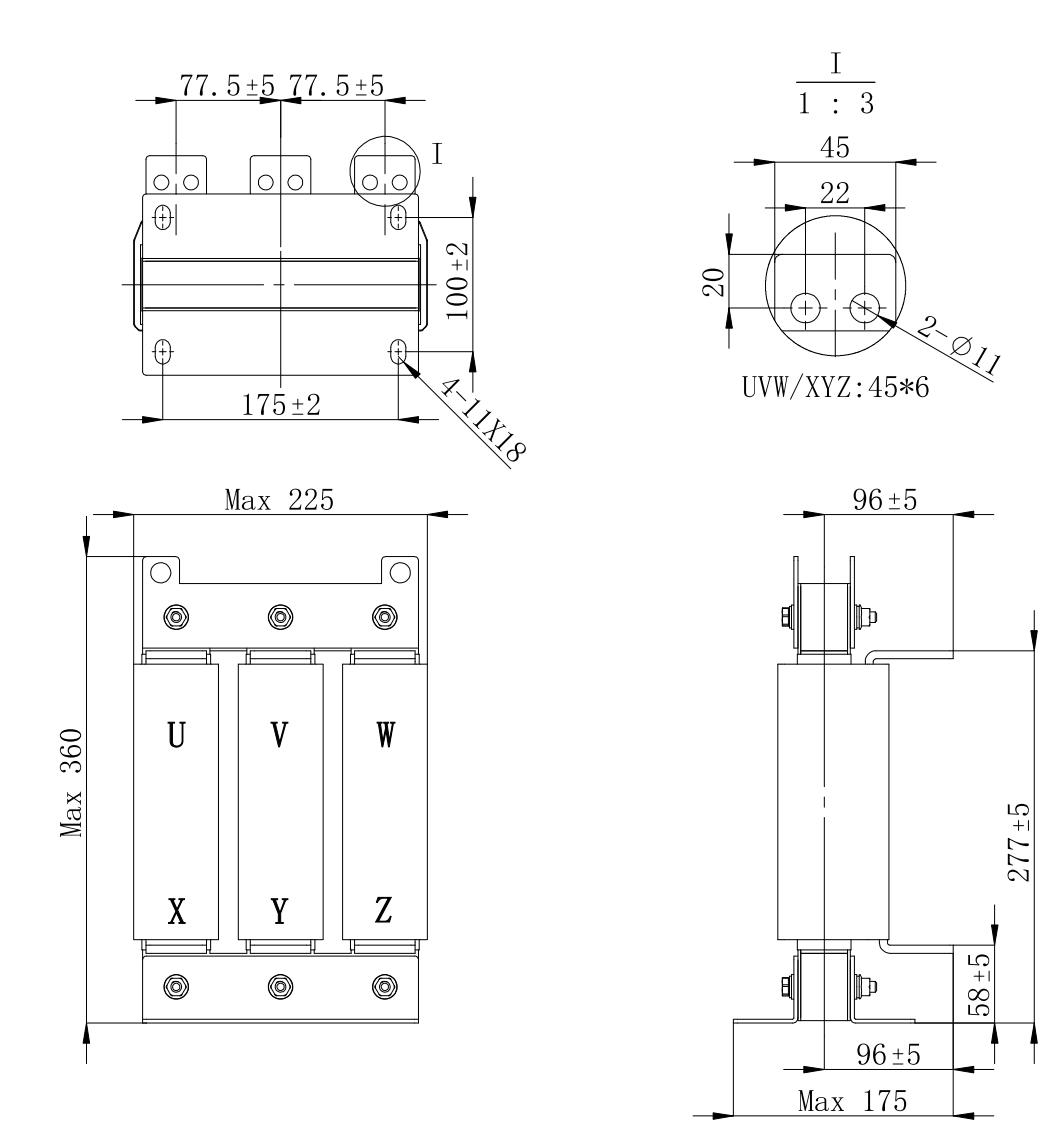

Figure 1-3

| Parallel Circulating<br>Current Reactor Delta # | kW  | Rated<br>Current<br>(A) | Inductance<br>Value<br>(µH) | Saturated<br>Current<br>(Arms) | Consumption<br>(W) | Dimension<br>(mm) | UL<br>Certification |
|-------------------------------------------------|-----|-------------------------|-----------------------------|--------------------------------|--------------------|-------------------|---------------------|
| DR616LP004P                                     | 280 | 616                     | 3.77                        | 924                            | 124                | As shown in       | Pass                |
|                                                 | 315 |                         |                             |                                |                    | above             |                     |

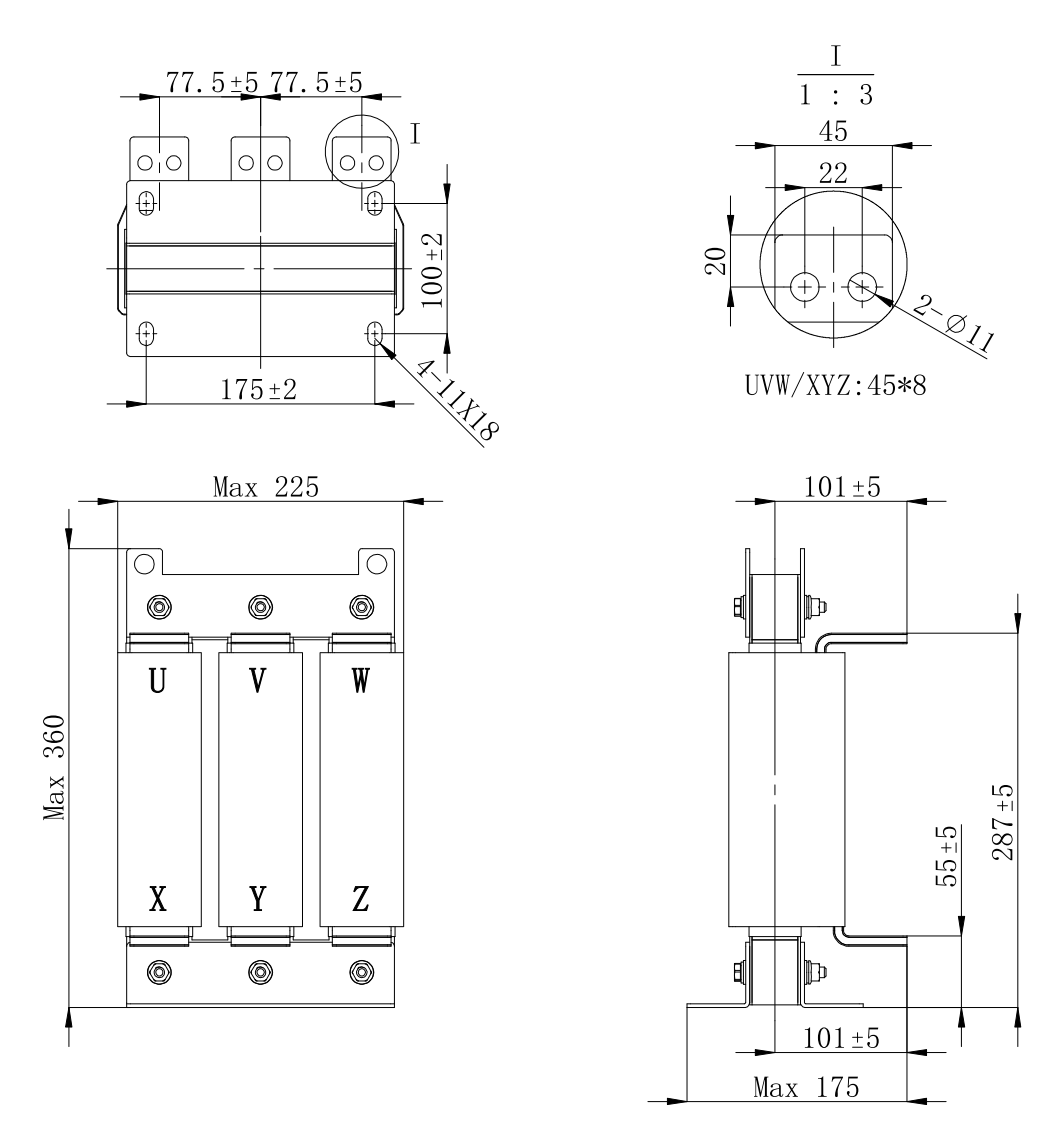

Figure 1-4

| Parallel Circulating<br>Current Reactor Delta # | kW  | Rated<br>Current<br>(A) | Inductance<br>Value<br>(µH) | Saturated<br>Current<br>(Arms) | Consumption<br>(W) | Dimension<br>(mm) | UL<br>Certification |
|-------------------------------------------------|-----|-------------------------|-----------------------------|--------------------------------|--------------------|-------------------|---------------------|
| DR770LP003P                                     | 355 | 770                     | 2.93                        | 1155                           | 126.7              | As shown in       | Pass                |
|                                                 | 400 | 770                     |                             |                                |                    | above             |                     |

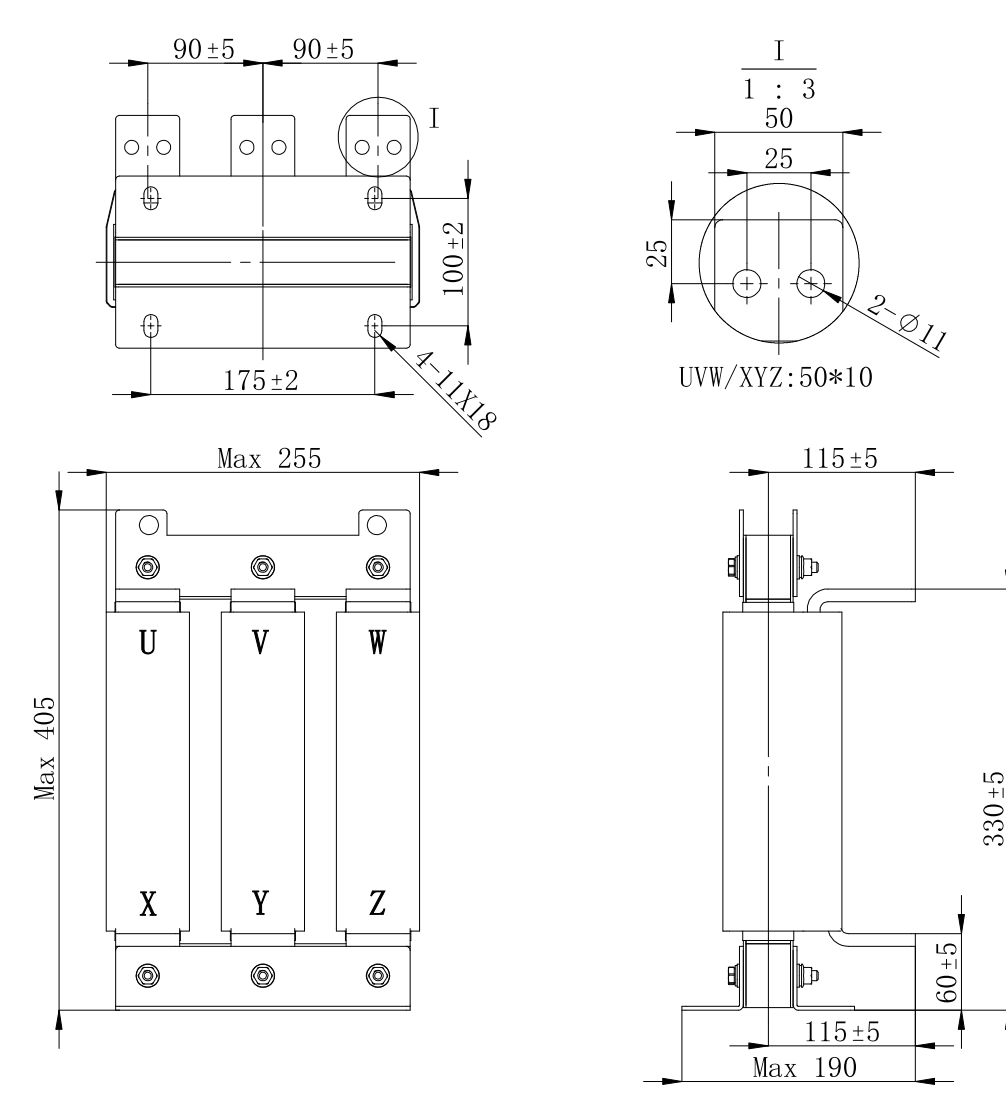

Figure 1-5

| Parallel Circulating<br>Current Reactor Delta # | kW  | Rated<br>Current<br>(A) | Inductance<br>Value<br>(µH) | Saturated<br>Current<br>(Arms) | Consumption<br>(W) | Dimension<br>(mm) | UL<br>Certification |
|-------------------------------------------------|-----|-------------------------|-----------------------------|--------------------------------|--------------------|-------------------|---------------------|
| DR930LP002P                                     | 450 | 000                     | 2.41                        | 1395                           | 174                | As shown in       | Pass                |
|                                                 | 500 | 930                     |                             |                                |                    | above             |                     |

Table 1-12

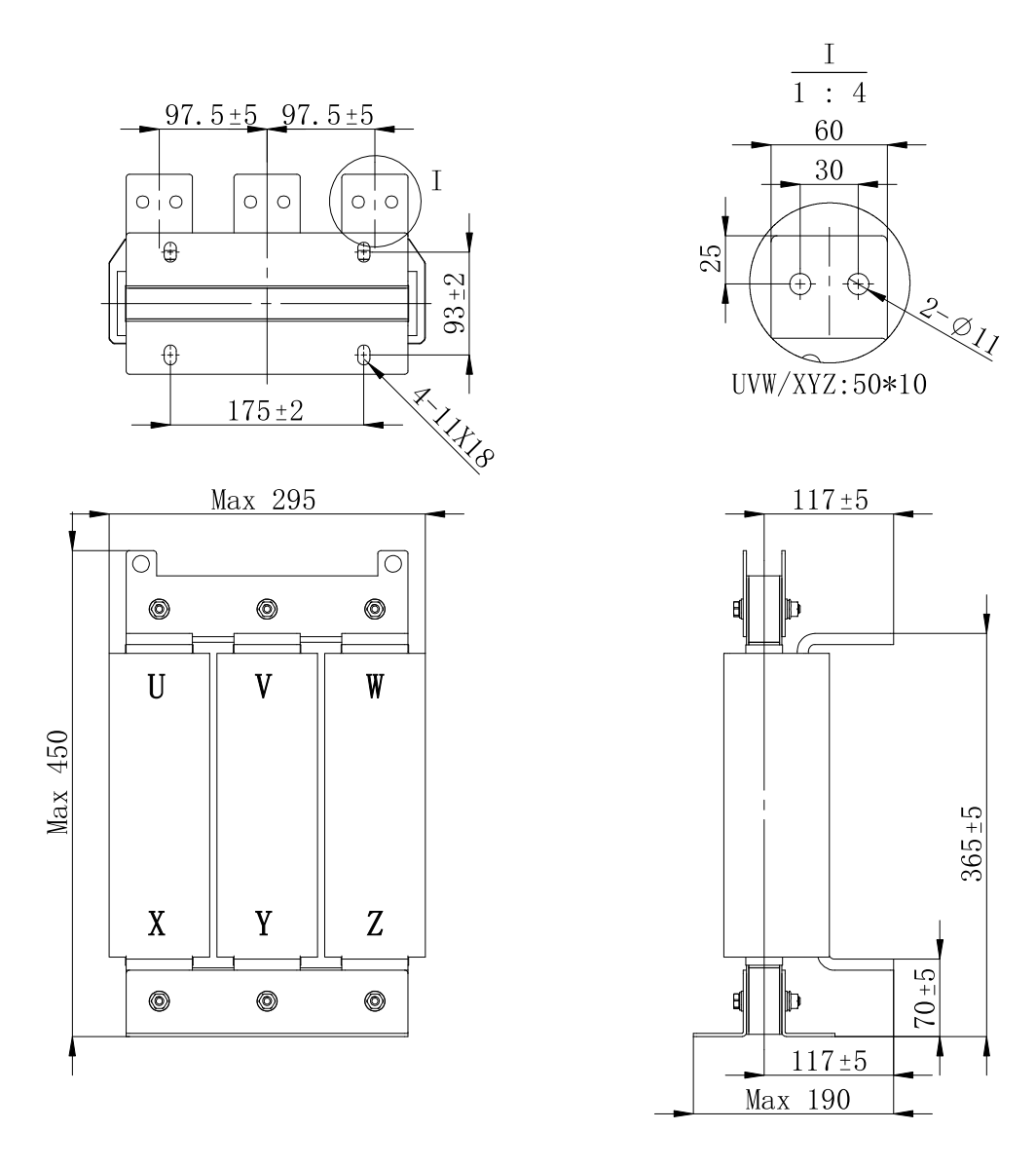

Figure 1-6

| Parallel Circulating<br>Current Reactor Delta # | kW  | Rated<br>Current<br>(A) | Inductance<br>Value<br>(µH) | Saturated<br>Current<br>(Arms) | Consumption<br>(W) | Dimension<br>(mm) | UL<br>Certification |
|-------------------------------------------------|-----|-------------------------|-----------------------------|--------------------------------|--------------------|-------------------|---------------------|
|                                                 | 560 | 1010                    | 1 00                        | 1010                           | 200 F              | As shown in       | Deee                |
| DR1212LP002P                                    | 630 | 1212                    | 1.82                        | 1818                           | 209.5              | above             | Pass                |

[This page intentionally left blank]

2-1 System Wiring Diagram

## Chapter 2 Wiring | Parallel Control Solution

After removing the front cover, verify that the power and control terminals are clearly noted. Read the following precautions before wiring.

| 51                 |              | 3                                                                                                  |
|--------------------|--------------|----------------------------------------------------------------------------------------------------|
| Λ                  | V            | Turn off the AC motor drive power before doing any wiring. A charge with                           |
| ///                |              | hazardous voltages may remain in the DC bus capacitors even after the power has                    |
|                    |              | been turned off for a short time. Measure the remaining voltage with a DC                          |
| DANGER             |              | voltmeter on +1/DC+ and DC- before doing any wiring. For your safety, do not start                 |
|                    |              | wiring before the voltage drops to a safe level (less than 25 $V_{\text{DC}}$ ). Installing wiring |
|                    |              | with a residual voltage may cause personal injury, sparks, and short circuit.                      |
|                    | $\checkmark$ | Only qualified personnel familiar with AC motor drives are allowed to perform                      |
|                    |              | installation, wiring and commissioning. Make sure the power is turned off before                   |
|                    |              | wiring to prevent electric shock.                                                                  |
|                    | V            | Make sure that power is only applied to the R/L1, S/L2 and T/L3 terminals. Failure                 |
|                    |              | to comply may result in damage to the equipment. The voltage and current must                      |
|                    |              | be in the range indicated on the nameplate. Refer to the nameplate information in                  |
|                    |              | the User Manual of each models for details:                                                        |
|                    |              | <ul> <li>C2000 Plus User Manual (refer to Section 1-1):</li> </ul>                                 |
|                    |              | https://downloadcenter.deltaww.com/downloadCenterCounter.aspx?DID=22212&DocPath=1&hl=en-US         |
|                    |              | <ul> <li>C2000-HS User Manual (refer to Section 1-1):</li> </ul>                                   |
|                    |              | https://downloadcenter.deltaww.com/downloadCenterCounter.aspx?DID=42836&DocPath=1&hl=en-US         |
|                    |              | <ul> <li>C2000-R User Manual (refer to Section 1-1):</li> </ul>                                    |
|                    |              | https://downloadcenter.deltaww.com/downloadCenterCounter.aspx?DID=44189&DocPath=1&hl=en-US         |
|                    | ☑            | All units must be grounded directly to a common ground terminal to prevent                         |
|                    |              | damage from a lightning strike or electric shock and reduce noise interference.                    |
|                    | V            | Tighten the screws of the main circuit terminals to prevent sparks caused by                       |
|                    |              | screws loosened due to vibration.                                                                  |
| $\mathbf{\Lambda}$ | V            | For your safety, choose wires that comply with local regulations when wiring.                      |
|                    | V            | Check the following items after finishing the wiring:                                              |
|                    |              | 1. Are all connections correct?                                                                    |
| CAUTION            |              | 2. Are there any loose wires?                                                                      |
|                    |              | 3. Are there any short circuits between the terminals or to ground?                                |

# 2-1 System Wiring Diagram

| Power input terminal                                                           | _             | Supply power according to the rated         |
|--------------------------------------------------------------------------------|---------------|---------------------------------------------|
|                                                                                | Power input   | power specifications indicated in the       |
| ) ) NFB or fuse                                                                | terminal      | manual                                      |
|                                                                                |               | There may be a large inrush current         |
|                                                                                | NFB or fuse   | during power on                             |
|                                                                                |               | Switching the newer ON/OFF on the           |
|                                                                                |               | Switching the power ON/OFF on the           |
|                                                                                |               | primary side of the electromagnetic         |
| Reference AC Input reactor                                                     |               | contactor can turn the drive ON/OFF, but    |
| Zero-phase Zero-phase                                                          | Electromag-   | frequent switching can cause machine        |
| reactor                                                                        | netic         | failure. Do not switch ON/OFF more than     |
| EMC Filter EMC Filter                                                          | contactor     | once an hour.                               |
|                                                                                |               | Do not use the electromagnetic contactor    |
|                                                                                |               | as the power switch for the drive; doing    |
| Brake + Brake                                                                  |               | so shortens the life of the drive.          |
| module <sup>+</sup> i <b>O</b> <sup>B2</sup> B1 <b>O</b> I <sup>™</sup> module | Brake module  |                                             |
| · 『비물 집 · · · · · · · · · · · · · · · · · ·                                    | &             | Used to shorten the deceleration time of    |
|                                                                                | Brake         | the motor.                                  |
|                                                                                | resistor (BR) |                                             |
|                                                                                |               | When the mains power supply capacity is     |
| Zero-phase Zero-phase reactor                                                  |               | greater than 500 kVA, or when it switches   |
|                                                                                |               | into the phase capacitor, the               |
| AC Output reactor                                                              |               | instantaneous peak voltage and current      |
|                                                                                |               | generated may destroy the internal circuit  |
|                                                                                |               | of the drive.                               |
|                                                                                | AC reactor    | It is recommended that you install an input |
| Motor                                                                          | (input        | side AC reactor in the drive. This also     |
|                                                                                | terminal)     | improves the power factor and reduces       |
| Figure 2-1                                                                     |               | power harmonics                             |
|                                                                                |               | When the PN is connected an input           |
|                                                                                |               | reactor must be installed to ensure proper  |
|                                                                                |               | rectifier operation                         |
|                                                                                |               | The wiring distance should be within 10 m   |
|                                                                                |               | Used to reduce radiated interference        |
|                                                                                |               | especially in environments with audio       |
|                                                                                | Zero nhase    | devices, and reduce input and output side   |
|                                                                                | reactor       | interference                                |
|                                                                                |               | The effective range is AM hand to 10        |
|                                                                                |               | MHz                                         |
|                                                                                |               | Can be used to reduce electromagnetic       |
|                                                                                | EMC filter    | interference.                               |
|                                                                                | Fiber         | Transmit information between master and     |
|                                                                                | communication | slave through the fiber communication       |
|                                                                                | card          | card                                        |
|                                                                                |               | To prevent circulating currents from        |
|                                                                                |               | demaging the variable frequency startup     |
|                                                                                |               | during parallel connection onsure the       |
|                                                                                | Output        | voltago phaso sogueros en beth sides is     |
|                                                                                | Reactor       | the same While the reactor has no           |
|                                                                                |               | directionality for input and autout         |
|                                                                                |               | unectionality for input and output,         |
|                                                                                |               | maintaining this phase sequence is crucial. |

Table 2-1

[This page intentionally left blank]

# **Chapter 3 Parallel Application Introductions**

- 3-1 Parameter Overview
- 3-2 Parallel Setup Steps

Chapter 3 Parallel Application Introductions | Parallel Control Solution

# **3-1 Parameter Overview**

The following describes the parameters related to parallel connection:

|            |                                           |                                   | ✓ You can set this parameter during operation |  |  |  |  |
|------------|-------------------------------------------|-----------------------------------|-----------------------------------------------|--|--|--|--|
| 00-62      | Six-Phase Motor Master and Slave Settings |                                   |                                               |  |  |  |  |
|            |                                           |                                   | Default: 0                                    |  |  |  |  |
|            | Settings                                  | 0–2                               |                                               |  |  |  |  |
|            |                                           | 0: Single unit mode               |                                               |  |  |  |  |
|            |                                           | 1: Master mode                    |                                               |  |  |  |  |
|            |                                           | 2: Slave mode                     |                                               |  |  |  |  |
| 00-63      | Optical                                   | Fiber Communication Card          | d Software Version                            |  |  |  |  |
|            |                                           |                                   | Default: Read only                            |  |  |  |  |
|            | Settings                                  | Read only                         |                                               |  |  |  |  |
| 🚇 Displays | s the curre                               | nt software version of the optica | al fiber communication card.                  |  |  |  |  |
| 00-65      | Six-Pha                                   | se Motor Coil Offset Angle        | 2                                             |  |  |  |  |
|            |                                           |                                   | Default: 0                                    |  |  |  |  |
|            | Settings                                  | -360.0–360.0                      |                                               |  |  |  |  |
| 🛄 Depend   | ing on the                                | design considerations of the si   | x-phase motor winding, the two windings may   |  |  |  |  |

Depending on the design considerations of the six-phase motor winding, the two windings may need to be electrically offset. Common offset angles are 0 degrees, 30 degrees, and 60 degrees. In the control architecture, the main control output voltage is typically adjusted by 30 degrees based on the motor structure before output. However, due to possible process or structural errors, the offset angle parameter can be fine-tuned to ensure consistency between the master and slave controls.

# 3-2 Parallel Setup Steps

# 3-2-1 C2000 Series Settings

The following is the setting process and descriptions of C2000 series parallel connection, re-power the drive after completing the set up.

# 3-2-1-1 C2000 Series Tuning

- Control and communication parameters can be set on the master drive
- Motor and protection parameters must be identical on both the master and slave drives
- Currently, only speed mode (Pr.00-10=0) is supported

# 3-2-1-2 Master Drive Parameter Setting

- 1. Set Pr.00-02 = 10 (Parameter reset).
- 2. Set motor parameters in the Parameter Group 05.
- 3. Set Pr.00-62 = 1 (Master unit).
- 4. Check Pr.00-63 (Fiber communication card firmware version).
- 5. Set Pr.00-64 = 8 (Keypad setting: bit3 = 1, Parallel start).
- 6. Set Pr.00-11 according to the required mode (Currently supports IMVF and PM Sensorless).
- 7. Set Pr.00-17 carrier frequency (less than 6 kHz).
- 8. Set Pr.11-00 = 9.
- 9. Set Pr.10-53 = 1 (Only required for PM Sensorless).
- 10. Set parameters for Group 10 and Group 11.
- 11. Set Pr.00-04 to obtain the motor information: Pr.00-04=73 (output current), 74 (output power) and 75 (output torque).
- 3-2-1-3 Slave Side Parameter Setting:
- 1. Set Pr.00-02 = 10 (Reset parameters).
- 2. Set motor parameters in Parameter Group 05.
- 3. Set Pr.00-62 = 2 (Slave unit).
- 4. Check Pr.00-63 (Fiber communication card firmware version).
- 5. Set Pr.00-64 = 8 (bit3 = 1, Parallel start).
- 6. Set Pr.01-34 = 2 (minimum frequency)
- 7. Set Pr.00-11 according to the required mode (Currently supports IMVF and PM Sensorless).
- 8. Set Pr.00-17 to match the master drive's setting value.
- 9. Set Pr.00-20 = 9.
- 10. Set Pr.00-21 = 6.
- 11. Set Pr.11-00 = 9.
- 12. Set Pr.10-53 = 0.
- 13. Set parameters for Group 10 and Group 11.

#### Chapter 3 Parallel Application Introductions | Parallel Control Solution

## 3-2-1-4 Motor Parameter Autotuning

In parallel model, the master drive must switch back to single unit mode before executing motor parameter autotuning, Pr.00-62 = 1 (master mode) changes to 0 (single unit mode). Be aware that the output side wiring of the Slave must be removed (as shown in the following figure), otherwise there is a risk of the Slave boosting the voltage.

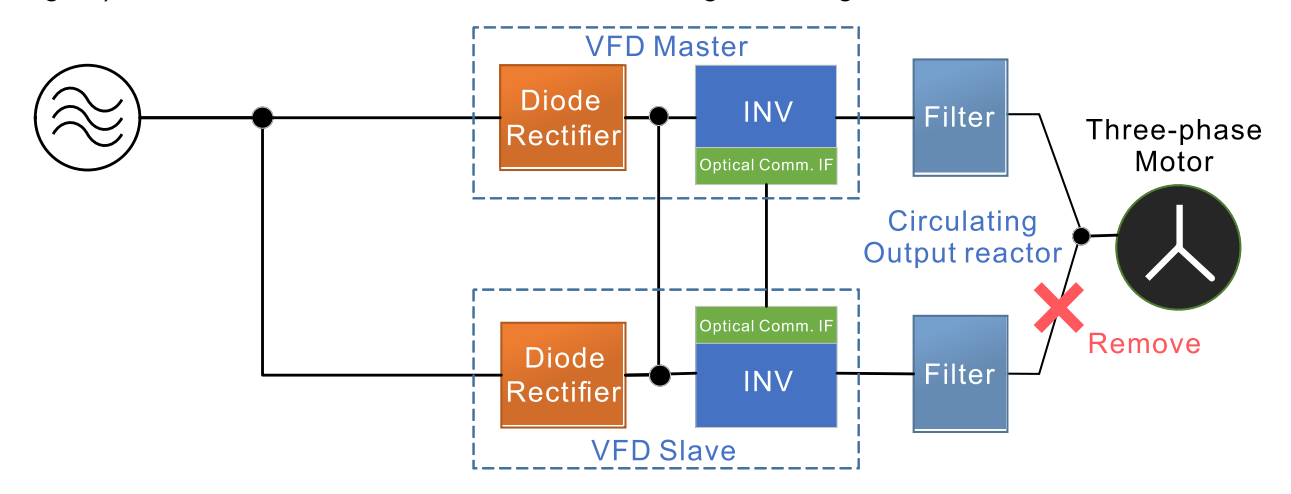

- When driving a permanent magnet synchronous motor, execute the parameter autotuning according to Pr.05-00 settings.
- When driving an inductance motor and using speed tracking function by the motor vector flux (Pr.07-12 = 4), set the simple rolling auto-tuning for IM according to Pr.05-00 settings.
- After the autotuning is completed, re-connect the output wiring to the Slave and change the single unit mode back to master mode (Pr.00-62 = 1).

# **Chapter 4 Fault Codes and Descriptions**

## Summary of Fault Codes

| ID No. | Fault Name                   |  |  |  |
|--------|------------------------------|--|--|--|
| 213    | <u>Slave Error (SLEr)</u>    |  |  |  |
| 214    | <u>SPI Tx Error (CdE1)</u>   |  |  |  |
| 215    | Fiber Card UART Error (PUtE) |  |  |  |
| 216    | SPI Rx Error (CdE2)          |  |  |  |
| 217    | PCOM Data Loss (PDIE)        |  |  |  |
| 218    | PCOM Torque Error (PSTq)     |  |  |  |

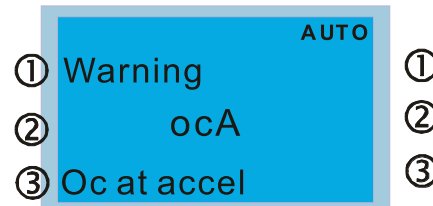

① Display error signal

- 2 Abbreviate error code
- (3) Display error description

| ID          | Display on LCD Keypad                | Fault Name                                             | Fault Descriptions                                                 |  |  |  |
|-------------|--------------------------------------|--------------------------------------------------------|--------------------------------------------------------------------|--|--|--|
| 213         | лито<br>Fault<br>SLEr<br>Slave Error | Slave Error<br>(SLEr)                                  | Slave error: this fault code only displays on the Master<br>drive. |  |  |  |
|             |                                      | Action and                                             | d Reset                                                            |  |  |  |
|             | Action Condition                     | Slave Error                                            |                                                                    |  |  |  |
| Action Time |                                      | Act immediately                                        |                                                                    |  |  |  |
| Fau         | It Treatment Parameter               | N/A                                                    |                                                                    |  |  |  |
|             | Reset Method                         | Manual reset                                           |                                                                    |  |  |  |
|             | Reset Condition                      | Clear slave error codes before manual reset            |                                                                    |  |  |  |
|             | Record                               | Yes                                                    |                                                                    |  |  |  |
|             | Cause                                | Corrective Actions                                     |                                                                    |  |  |  |
| Slave E     | rror                                 | Check slave error code and resolve the issue to reset. |                                                                    |  |  |  |

| ID                  | Display on LCD Keypad                    | Fault Name                                                                                                    | Fault Descriptions                                                         |  |  |  |
|---------------------|------------------------------------------|----------------------------------------------------------------------------------------------------|----------------------------------------------------------------------------|--|--|--|
| 214                 | алто<br>Fault<br>CdE1<br>PCOM SPI1 Error | SPI Tx Error<br>(CdE1)                                                                                                    | CRC error occurs during data transmission from the drive to the fiber card |  |  |  |
|                     | Action and Reset                         |                                                                                                    |                                                                            |  |  |  |
| Action Condition    |                                          | CRC error occurs during data transmission from the drive to the fiber card                                                                  |                                                                            |  |  |  |
| Action Time         |                                          | Act immediately                                                                                                    |                                                                            |  |  |  |
| Fau                 | It Treatment Parameter                   | N/A                                                                                                    |                                                                            |  |  |  |
|                     | Reset Method                             | Manual reset                                                                                                    |                                                                            |  |  |  |
|                     | Reset Condition                          | The drive and fiber card reconnect normally                                                                                                 |                                                                            |  |  |  |
| Record              |                                          | Yes                                                                                                    |                                                                            |  |  |  |
| Cause               |                                          | Corrective Actions                                                                                                    |                                                                            |  |  |  |
| Fiber card abnormal |                                          | <ol> <li>Check if the fiber card is installed firmly.</li> <li>If the issue persists, replace the fiber card, and contact Delta.</li> </ol> |                                                                            |  |  |  |

| ID     | Display on LCD Keypad                          | Fault Name                                                                       | Fault Descriptions                           |  |  |  |
|--------|------------------------------------------------|----------------------------------------------------------------------------------|----------------------------------------------|--|--|--|
| 215    | алто<br>Fault<br>PUtE<br>Fiber Card UART Error | Fiber Card UART Error<br>(PUtE)                                                  | UART communication error between fiber cards |  |  |  |
|        | Action and Reset                               |                                                                                  |                                              |  |  |  |
|        | Action Condition                               | UART communication error between fiber cards                                     |                                              |  |  |  |
|        | Action Time                                    | Act immediately                                                                  |                                              |  |  |  |
| Fau    | It Treatment Parameter                         | N/A                                                                              |                                              |  |  |  |
|        | Reset Method                                   | Manual reset                                                                     |                                              |  |  |  |
|        | Reset Condition                                | Communication between master and slave fiber cards has been restored             |                                              |  |  |  |
| Record |                                                | Yes                                                                              |                                              |  |  |  |
| Cause  |                                                | Corrective Actions                                                               |                                              |  |  |  |
| Abnorm | ality between fiber cards or                   | 1. Check if the fiber cards or fiber cables is installed firmly                  |                                              |  |  |  |
| cables |                                                | 2. If the issue persists, replace the fiber cards and cables, and contact Delta. |                                              |  |  |  |

| ID                                 | Display on LCD Keypad                    | Fault Name                                                                       | Fault Descriptions                                                         |  |  |
|------------------------------------|------------------------------------------|----------------------------------------------------------------------------------|----------------------------------------------------------------------------|--|--|
| 216                                | AUTO<br>Fault<br>CdE2<br>PCOM SPI2 Error | SPI Rx Error<br>(CdE2)                                                           | CRC error occurs during data transmission from the fiber card to the drive |  |  |
| Action and Reset                   |                                          |                                                                                  |                                                                            |  |  |
| Action Condition                   |                                          | CRC error occurs during data transmission from the fiber card to the drive       |                                                                            |  |  |
| Action Time                        |                                          | Act immediately                                                                  |                                                                            |  |  |
| Fault Treatment Parameter          |                                          | N/A                                                                              |                                                                            |  |  |
| Reset Method                       |                                          | Manual reset                                                                     |                                                                            |  |  |
| Reset Condition                    |                                          | The drive and fiber card reconnect normally                                      |                                                                            |  |  |
| Record                             |                                          | Yes                                                                              |                                                                            |  |  |
| Cause                              |                                          | Corrective Actions                                                               |                                                                            |  |  |
| Abnormality between fiber cards or |                                          | 1. Check if the fiber cards or fiber cables is installed firmly                  |                                                                            |  |  |
| cables                             |                                          | 2. If the issue persists, replace the fiber cards and cables, and contact Delta. |                                                                            |  |  |

| ID                        | Display on LCD Keypad                   | Fault Name                                                                    | Fault Descriptions                  |  |  |
|---------------------------|-----------------------------------------|-------------------------------------------------------------------------------|-------------------------------------|--|--|
| 217                       | алто<br>Fault<br>PDIE<br>PCOM Data Loss | PCOM Data Loss<br>(PDIE)                                                      | UART disconnect between fiber cards |  |  |
| Action and Reset          |                                         |                                                                               |                                     |  |  |
| Action Condition          |                                         | UART disconnect between fiber cards                                           |                                     |  |  |
| Action Time               |                                         | Act immediately                                                               |                                     |  |  |
| Fault Treatment Parameter |                                         | N/A                                                                           |                                     |  |  |
| Reset Method              |                                         | Manual reset                                                                  |                                     |  |  |
| Reset Condition           |                                         | Reconnect between fiber cards                                                 |                                     |  |  |
| Record                    |                                         | Yes                                                                           |                                     |  |  |
| Cause                     |                                         | Corrective Actions                                                            |                                     |  |  |
| Fiber card or fiber cable |                                         | Turn off the AC motor drive power and check if the fiber cards and cables are |                                     |  |  |
| disconnection             |                                         | securely connected                                                            |                                     |  |  |

| ID                                                             | Display on LCD Keypad                      | Fault Name                                                                                                    | Fault Descriptions           |  |  |  |
|----------------------------------------------------------------|--------------------------------------------|----------------------------------------------------------------------------------------------------|------------------------------|--|--|--|
| 218                                                            | лито<br>Fault<br>PSTq<br>PCOM Torque Error | PCOM Torque Error<br>(PSTq)                                                                                                    | Abnormal torque distribution |  |  |  |
| Action and Reset                                               |                                            |                                                                                                    |                              |  |  |  |
| Action Condition                                               |                                            | More than 50% difference in torque distribution between master and slave                                                                                                    |                              |  |  |  |
| Action Time                                                    |                                            | Act immediately                                                                                                    |                              |  |  |  |
| Fault Treatment Parameter                                      |                                            | N/A                                                                                                    |                              |  |  |  |
| Reset Method                                                   |                                            | Manual reset                                                                                                    |                              |  |  |  |
| Reset Condition                                                |                                            | Reset immediately                                                                                                    |                              |  |  |  |
| Record                                                         |                                            | Yes                                                                                                    |                              |  |  |  |
| Cause                                                          |                                            | Corrective Actions                                                                                                    |                              |  |  |  |
| More than 50% difference in<br>torque between master and slave |                                            | <ol> <li>Check if the drive parameters meet the description in parallel control<br/>manual.</li> <li>Check if the drive wiring is correctly installed on the motor side.</li> </ol> |                              |  |  |  |

[This page intentionally left blank]